# Academic Cloud - Schritt für Schritt

### Schritt 1

#### Anmeldung

Wichtig: Das erforderliche Login erfolgt über DFN-AAI ("Shibboleth"). Hierfür muss man sich vorher einmalig im IT-Support freischalten lassen.

1) Rufen sie folgende Seite im Browser auf: https://academiccloud.de:

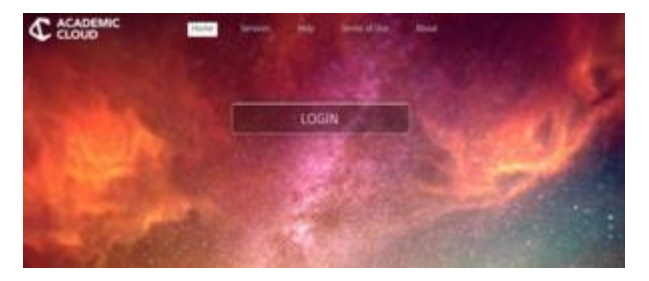

2) Klicken Sie hier auf Login und wählen Sie Über DFN AAI anmelden:

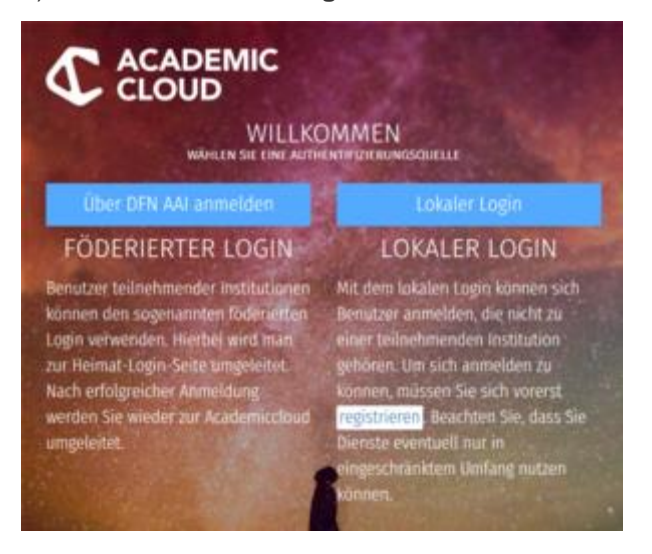

3) Wählen Sie im Auswahlfeld die Universität Vechta aus und klicken Sie auf Weiter:

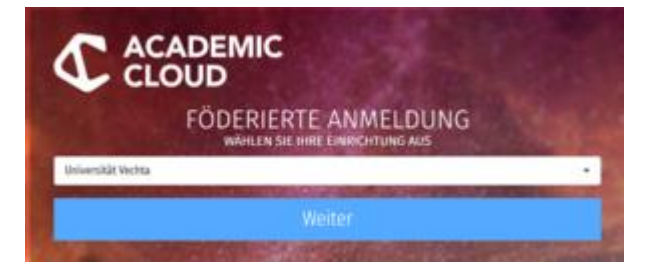

4) Geben Sie Ihre Uni-ID (z.B. mmustermann; s123456) und Ihr Passwort für E-Mail-Postfach ein:

| Kontakt IT-Support                                                                                                    |
|----------------------------------------------------------------------------------------------------|
| Nutzungsbeidingungen                                                                                                    |
| Datenachutz                                                                                                    |
| Hinwels: 2um Logout schleden<br>Sie den Browser, damit keine<br>anderen Personen unter Ihrer<br>Benutzerkennung weitorarbeiten<br>können. (Eine zentrale<br>Abmeldung ist nicht möglich und<br>nicht alle Dienste bieten ein<br>Juomet nicht |
| Legour an.)                                                                                                    |
|                                                                                                    |

AcademicCloud

Die beiden Kästchen über dem "Anmelden"-Button müssen nicht angekreuzt werden.

5) Beim **erstmaligen** Login erscheint zunächst eine **Nutzungserklärung**, der Sie am Ende zustimmen müssen, um den Cloud-Dienst nutzen zu können.

|                                                                                                    | royager ber unaversatet vecnte                                                                                                    |
|----------------------------------------------------------------------------------------------------|----------------------------------------------------------------------------------------------------|
| ersion 1.0 vom 06.02.2017                                                                                                    |                                                                                                    |
| . Die hier aufgerufene Seite ist der<br>diversität Vechta. Dieser Dienst die<br>menholigen der Einrichtung Universitz<br>ervice Providern (SPs), im Rahmen der<br>utorisierungen Infrastrukturn DRN-ALL<br>obwendige Vertrauensverhältnis soule<br>ur den Ausbesch von Benutzerinformat<br>er DRN-ALL. Bitte Leisen Sie diese Mu<br>wiltimmen und diesen Dienst rutzen. Di<br>echt vor, diese Bestimmungen ohne von<br>Bedem Fall wird Innen diese Seite err<br>inzubolem.                                                       | Identity Provider (IGP) der Einrichtung<br>it der Authentifüllerung und Autorisierung der<br>it Verchs gegenüber Olenstableitern, sogenannten<br>DFN-AAL. Die Authentifüllerungs- und<br>dird von OFN-Verein verwahltet. Er schafft das<br>einen organisatorischen und technischen Rahmen<br>lionen zusischen Einrichtungen und Abelietern im<br>tungsordnung sörgfältig durch, beior Sie<br>is Einrichtung Universitzt Vernta besätt sich das<br>terlige Ankündigung zu ändern und zu ergänzen. Im<br>eut angezeigt un Ihre Zustimmung erneut                                                                   |
| . Um den o.g. Dienst nutzen zu könner<br>Nutzernægen und Kennwort) der Einräch<br>um für Drenn persönlichen Gebrauch be<br>eitergereicht werden. Bitte geben Sie<br>istsbrauch oder ein Verstoß pegen die<br>öschung Ihres Benutzerkontos nach sie                                                                                                    | 1. benötigen Sie gültige Anmeldedaten<br>tung Universität Vechta. Diese Anmeldedaten sind<br>stimmt und dürfen dicht Übertragen oder<br>e mit Innen Anmeldedaten sorgfältig um. Ein<br>e Nutzungsordnung kann die Sperrung oder<br>in ziehen.                                                                                                    |
| . Sie bestätigen hiermit, dass Sie di<br>edingungen und Regeln und unter Beact                                                                                                    | lesen Dienst nur zu den hier festgelegten<br>htung aller anwendbaren Gesetze nutzen.                                                                                                    |
| . Sie stimmen hiermit zu, dass persör<br>erfügung gestellt haben, genutit wern<br>ahene der DFN-AAI verfügheren Dienst<br>eten sein, mie 2.8. Ihre Erheil-Adree<br>statigung Ihner Jugehöfigkeit zur Ei<br>erden Sie aufgefordert, der Übernitt<br>Attribute) einmalig zucutimmen. Nät<br>in, dass die von dem Dienst angeford-<br>utzung des Diensten singesett werder<br>enutzendaten an den Service Provider,<br>is elektronischen Speicherung von ges<br>echtelberprüfung und die Rutzung des<br>ederzeit widernufen werden. | bliche Daten, die Sie der Benutzerverwaltung zur<br>Ben dürfen, um Erre Tugangsberechtigung zu den im<br>niz verführenn. Dies können personenbezognet<br>se, oder auch anonyme Daten, wie z.B. die<br>Enrichtung ubwersität Veronta. Für jeden Dienst<br>lung der für den Dienst notwendigen Benutzerdaten<br>dieser dienstbezogenen Zustimmung willigen Sie<br>riten Benutzerdaten zur Rechtfüherpröfung und<br>sürfen. Dies beinhaltet die Weitergabe dieser,<br>den Einsätz von Cookken und den Austusch und<br>sonenbezogenen Daten, soweit diese für eine<br>Dienstes notwendig sind. Diese Zustimmung kann |
| . Sie stimmen hiermit zu, døss Ihre (<br>rotokolliert wird.                                                                                                    | inwilligung zur Weltergabe Ihrer Benutzerdaten                                                                                                    |
| . Zur personalisierten Nutzung bestim<br>nonymen, aber dauerhaft unveränderlig<br>er dauerhaften Speicherung dieser Ide                                                                                                    | mter Dienste ist die Übertragung einer zwar<br>chen Identität erforderlich. Sie stimmen Mierwit<br>entität zu.                                                                                                    |
| . Die Einrichtung Universität Vechta<br>erausgegeben werden können, die für o<br>is Art und Anzahl der erforderlichen<br>ine Übersicht der über die DVN-AAI w<br>ier.                                                                                                    | trägt dafür Sorge, dass nur Benutserdaten<br>ise Erbringung des Dienstes erforderlich sind.<br>Benutserdaten ist abhängig vom Service Provider,<br>rfügbaren Dienste (Service Provider) finden Sie                                                                                                    |
| . Die eingesetzte Software unterstütz<br>tensparsamkeit, Datenvermeidung und<br>u den Dienstleistenn. Die Überprüfung<br>egin-Server (Identity Provider) der B<br>ammunikation erfolgt zuden ausschlief<br>erden Zerzifikate der <u>OfN-PHI</u> eingese                                                                                                    | it Anwender und Dienstleister in Bezug auf<br>Identitätismanagement. Kennwörter gelangen nicht<br>I here Anneldodaten erfolgt immer an diesem<br>Einrichtung Universität Vechta. Die gesamte<br>Hich verschlüsselt. Für die Verschlüsselung<br>titt.                                                                                                    |
| . Die finrichtung Universität Vechta<br>erantuortung oder Garantie brgl. der<br>eren Nutzung. Im Rahmen der allgemein<br>uf gegliche Schadensersatz- oder Köst<br>dentity Providers. Dieser Anspruchsvo<br>Ellnehmer und Partner des Ödenstes u                                                                                                    | und der DMN-Verein übernehmen keine<br>im Rahmen der DMN-AAI verfügbaren Dienste oder<br>v gültigen Gestezgebung verichten Sie hiermit<br>tenassprüche im Zusammenhang mit der Nutzung des<br>erzicht ist rechtskräftig und gültig für alle<br>is der DMN-Al Föderalon.                                                                                                    |
| 0. Die technische Bereitstellung und<br>Ie Mitarbeiter der Einrichtung Univer                                                                                                    | der Setrieb des Identity Providers erfolgt durch<br>sität Vechta.                                                                                                    |
| <ol> <li>Diese Nutzungsordnung und Ihre Nut<br/>nd europäischen Rechtsprechung.</li> </ol>                                                                                                    | tzung des o.g. Dienstes unterliegt der deutschen                                                                                                    |
|                                                                                                    |                                                                                                    |

© Universität Vechta 2017 | Impressum | Nutzungsbedingungen | Datenschutz

6) Bei der ersten Anmeldung wird ein neuer Account erstellt. Dies kann bis zu drei Minuten dauern.Bei erfolgreichem Login sollte Ihre Startseite ähnlich wie die Folgende aussehen:

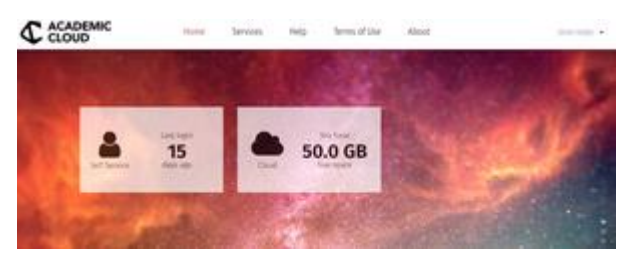

# Schritt 2

### **Datei-Verwaltung**

Der folgende Abschnitt erläutert, wie Dateien in die eigene Cloud **hochgeladen** und **weiterverarbeitet** werden können.

1) Durch Klick auf das Cloud-Symbol im Anmeldebildschirm, das anzeigt, wieviel von den 50 GB persönlichem Speicherplatz noch verfügbar ist, gelangt man auf die Übersichtsseite der eigenen Cloud. Hier werden die hochgeladenen Dateien und angelegten Unterordner angezeigt.

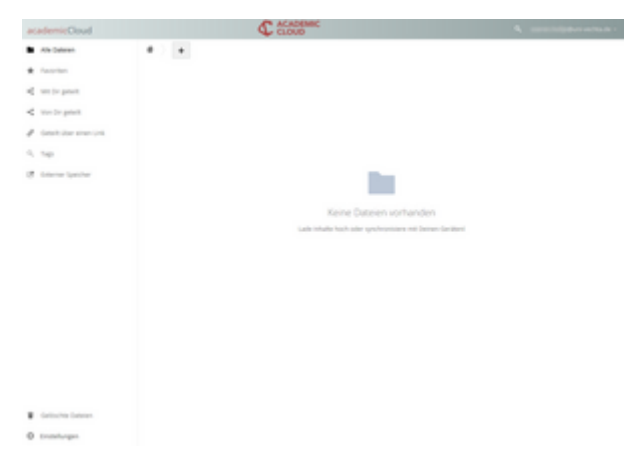

2) Mit dem **"+"-Symbol** in der oberen Navigation können Sie den Dialog zum **Upload** von Ihren Dateien aufrufen. Sie können auch einfach Dateien von Ihrem Rechner **per Maus** in das zentrale freie Feld der Übersicht ziehen, um diese hochzuladen.

Zusätzlich können Sie in diesem Dialog auch **Textdateien** erstellen oder **Unterordner** anlegen, die Sie später mit Dateien füllen und auch freigeben können (s. Schritt 3):

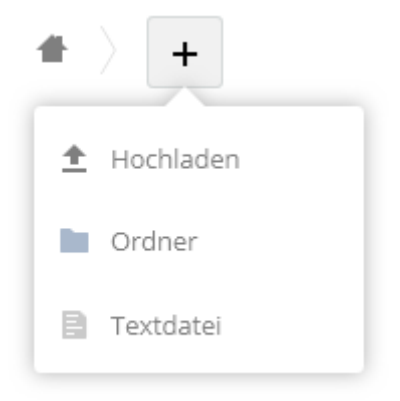

3) Hochgeladene Dateien können einfach per gedrückter Maustaste in andere Ordner **verschoben** werden. Sollte eine neu angelegte Textdatei oder ein Ordner nicht automatisch angezeigt werden, laden Sie die Seite per "F5" im Browser neu.

4) Wenn Sie auf die **3 Punkte** (...) in der rechten Leiste neben dem Dateinamen klicken, erhalten Sie weitere **Optionen** zum Verarbeiten der Datei:

| test     | < <u></u>       | O K |
|----------|-----------------|-----|
| 1 Ordner | i Deats         |     |
|          | # Umbenennen    |     |
|          | 🕁 Herunterladen |     |
|          | T Löschen       |     |
|          |                 |     |

- Details: Hier werden zusätzliche Informationen zur hochgeladenen Datei angezeigt.
- Umbenennen: Hier kann der Name der gespeicherten Datei geändert werden.
- **Herunterladen**: Die Datei wird per Mausklick auf den eigenen Rechner gespeichert. Ordner werden als zip-Datei gespeichert.
- Löschen: Die Datei wird durch Anklicken gelöscht.

5) Über die **Suchleiste** können Sie nach Dateien suchen. Geben Sie dazu den gesamten oder Teile des Dateinamens ein:

|                        | C CLOUD     | 9.ml |   | -     | Deres and Marchen |
|------------------------|-------------|------|---|-------|-------------------|
| *) •                   |             |      |   |       |                   |
| D Name -               |             |      |   | Größe | Geindert          |
| The set of             |             |      | - | +1.03 | Gerade eben       |
| 1 Data (Development et | the abarran |      |   | 30.0  |                   |

6) Wenn Sie Dateien hervorheben wollen, klicken Sie auf den Stern neben dem Dateinamen:

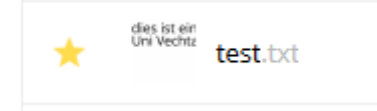

7) Die Anzeige der hochgeladenen Dateien und Ordner kann durch einige Filteroptionen in der linken Werkzeugleiste angepasst werden:

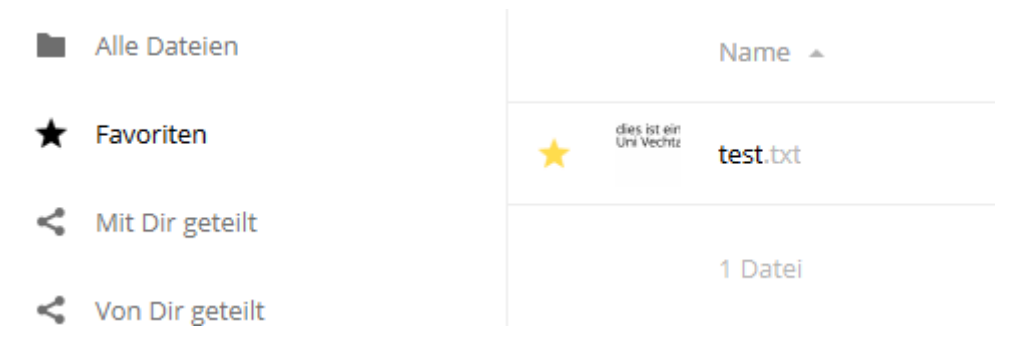

- Standardmäßig werden Alle Dateien angezeigt.
- Dateien, die durch einen Klick auf den Stern **markiert** wurden, können durch Klick auf **Favoriten** ausgewählt werden.
- Ordner und Dateien, die von von anderen für Sie freigegeben/geteilt wurden, werden durch Wahl von **Mit Dir geteilt** gefiltert (s. Schritt 4).

• Ordner und Dateien, die von von Ihnen für andere freigegeben/geteilt wurden, werden durch Wahl von **Von Dir geteilt** gefiltert (S. Schritt 4).

#### Schritt 3

#### **Dateien teilen**

Der folgende Abschnitt erläutert, wie Sie Ihre eigenen Dateien und ganze Ordner in der Cloud mit anderen **teilen** können. Hierbei ist zu unterscheiden zwischen **Freigaben** und **Links**.

1) Wollen Sie Ordner/Dateien für Personen freigeben, die ebenfalls einen Account für die Academic Cloud besitzen, klicken Sie auf das **Teilen-Symbol** neben dem Dateinamen:

Date of the second second seco

2) Wählen Sie nun die Option **Nutzer und Gruppen** und geben Sie im Eingabefeld die **E-Mail-Adresse** der Zielperson ein. **Wichtig**: Diese Person **muss** ebenfalls ein Konto in der Academic Cloud besitzen.

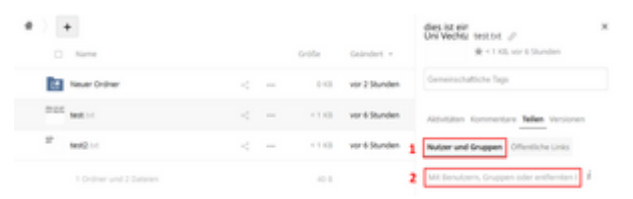

3) Nach kurzer Zeit wird das Konto dieser Person zum Anklicken angezeigt:

#### dies ist ein Uni Vechta test.txt 🔗

★ < 1 KB, vor 6 Stunden

Gemeinschaftliche Tags

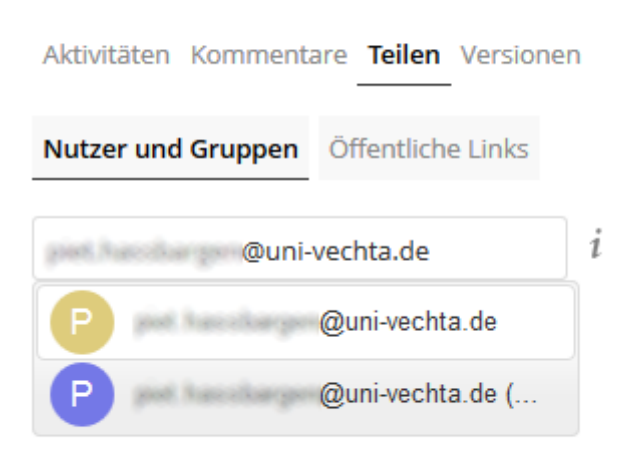

5) Wenn Sie möchten, dass die eingetragene Person die Datei zwar lesen, aber **nicht bearbeiten** kann, entfernen Sie den Haken im entspechenden Kästchen. Um das Teilen der Datei **aufzuheben**, klicken Sie auf das entsprechende **Löschen**-Symbol::

×

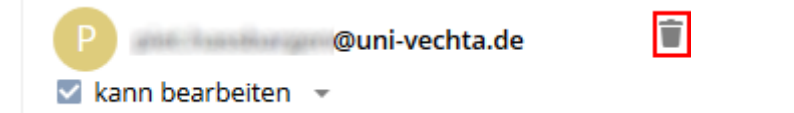

6) Alle geteilten Datein sind links in der Auswahlliste unter der Rubrik Von Dir geteilt abrufbar:

|    | Alle Dateien            | Name 🔺                                 |
|----|-------------------------|----------------------------------------|
| *  | Favoriten               | dies ist ein<br>Uni Vechtz<br>test.txt |
| <  | Mit Dir geteilt         | 1 Datei                                |
| <  | Von Dir geteilt         |                                        |
| 8  | Geteilt über einen Link |                                        |
| Q, | Tags                    |                                        |
| ľ  | Externer Speicher       |                                        |

7) Wollen Sie die Dateien/Ordner mit externen Dritten teilen, die kein Own Cloud-Konto haben, können Sie einen **Link** generieren. Wählen Sie hierfür die Option **Öffentliche Links**, nachdem Sie auf das Teilen-Symbol geklickt haben. Klicken Sie anschließend auf **Öffentlichen Link erstellen**:

| • )  | +                      |     |           |                | wda<br>dth test2.txt //                                                                                                    |
|------|------------------------|-----|-----------|----------------|----------------------------------------------------------------------------------------------------|
|      | Name                   |     | Griffe    | Geändert +     | ★ <1 KB, vor einem Tag.                                                                                                    |
| Ba   | Never Ordner           |     | <br>0.10  | vor 18 Stunden | Generochaftiche Tops                                                                                                    |
| 0.67 | Test Int               |     | <br><1.03 | vor einem Tag  | Abutaten Kommentare Selen Versionen                                                                                                    |
|      | hest2.1-1              | 1 🖸 | <br><1.03 | vor einem Tag  | Nutzer und Gruppen Offentliche Links 2                                                                                                    |
|      | 1 Onliner and 2 Eatmon |     |           |                | Es plé decet lanne périfier Units, du lannet einen<br>entellen<br>Offinistischen Unit einstellen<br>3<br>jeder mit dem Unit hat Jugriff auf die Oster/Onter |

8) Im folgenden Dialog-Fenster können Sie einige Einstellungen vornehmen:

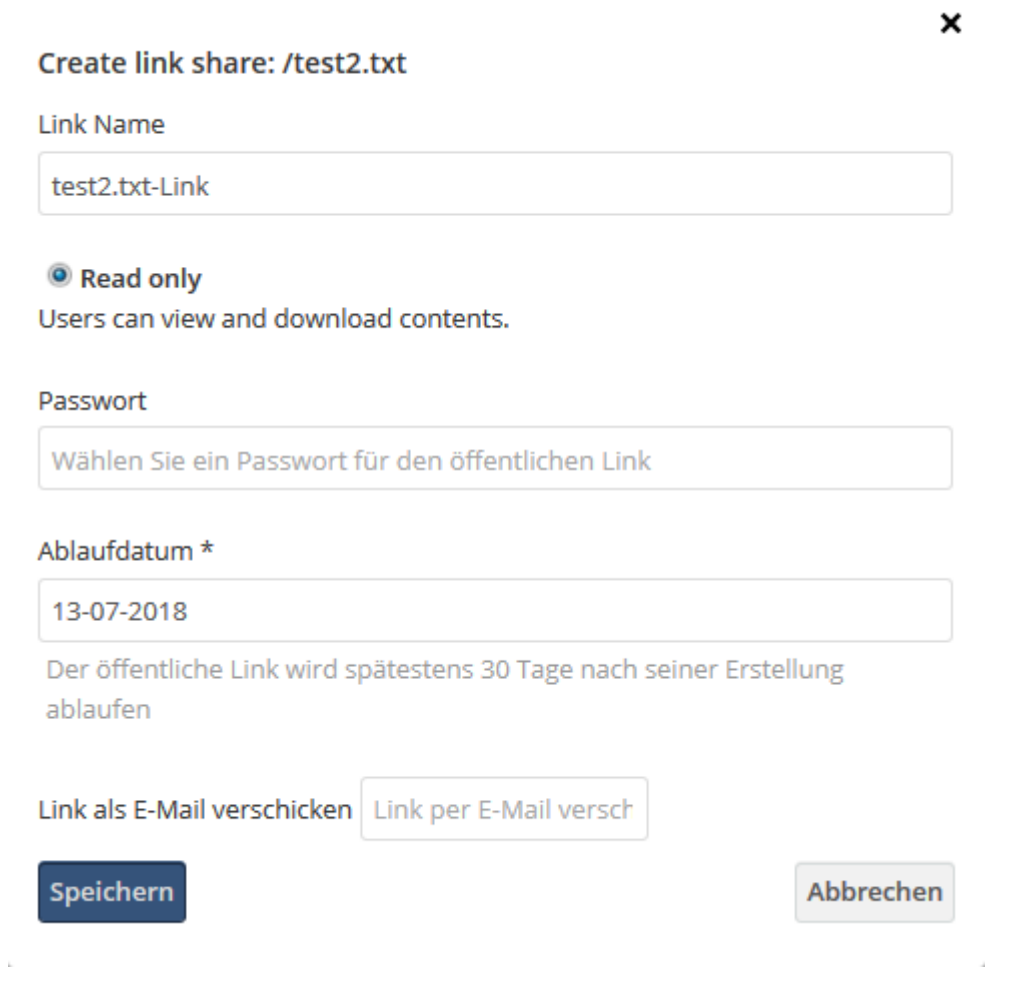

Sie können

- den Link-Namen verändern,
- die Zugriffsmöglichkeiten beschränken,
- ein Passwort für den Zugriff festlegen,
- ein Ablaufdatum für die Gültigkeit des Links festlegen,
- und ggf. eine E-Mail-Adresse eintragen, falls der Link direkt verschickt werden soll.

Nachdem Sie den Taste Speichern bzw. Teilen angeklickt haben, können Sie aus 4 Optionen auswählen:

- den Link in die Zwischenablage kopieren,
- den Link noch einmal bearbeiten,
- den Link über Soziale Netzwerke verteilen,

• den Link wieder löschen.

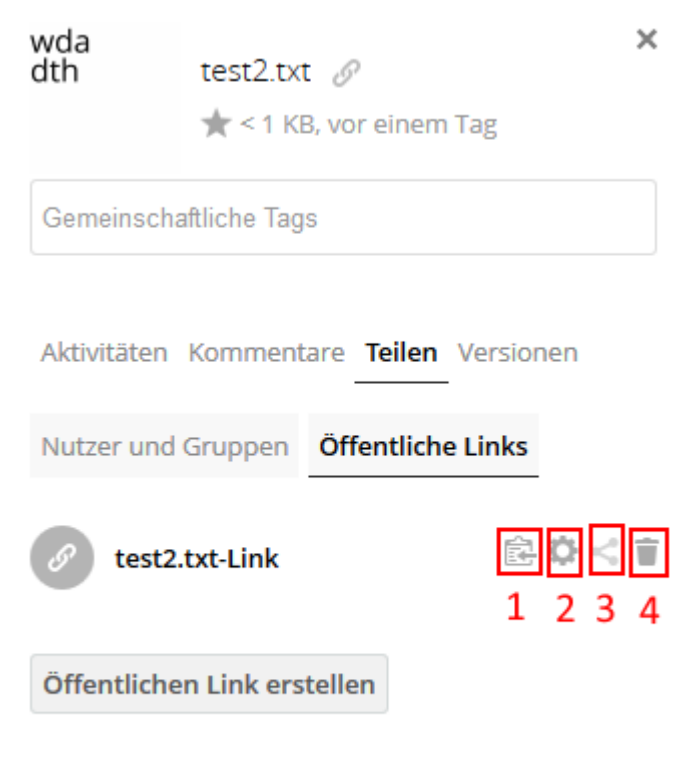

Jeder mit dem Link hat Zugriff auf die Datei/Ordner

9) Auch über alle mit einem Link geteilten Dateien sind links in der Auswahlliste unter der Rubrik **Geteilt über einen Link** abrufbar:

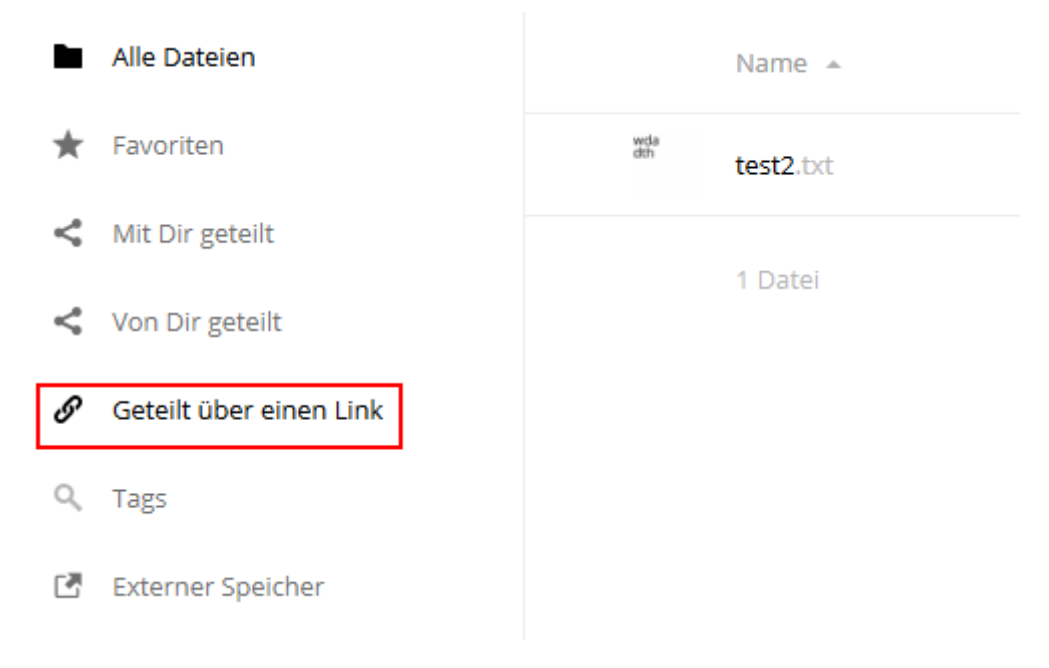

#### Schritt 4

### Dateien geteilt bekommen

Analog zu den Möglichkeiten, **eigene Dateien** mit anderen auszutauschen, gilt dies auch für Dateien, die **andere** über die Academic Cloud **zur Verfügung** stellen.

1) Wenn man selbst ein Konto in der Academic Cloud hat, findet man von anderen geteilte Dateien und Ordner in der Ansicht unter der Rubrik **Mit Dir Geteilt**:

| • | All Colorest               | Name -     | Pergalaccellpartit      |
|---|----------------------------|------------|-------------------------|
| * | Factoritan.                | O harman() | Contraction - wave line |
| × | Art Dr. prints             |            |                         |
| - | too be pract               |            |                         |
| ¢ | Onterfl sites attent Links |            |                         |
| 9 | Tep .                      |            |                         |
|   | Education Spectrum         |            |                         |
|   |                            |            |                         |

2) Auch für diese Dateien lassen sich weitere **Optionen** durch Klick auf das ...-Symbol aufrufen:

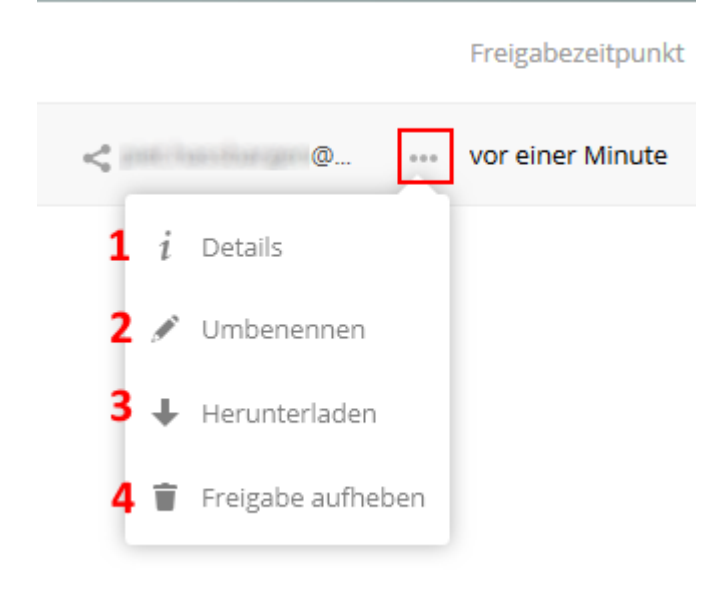

- Details zur Datei können abgefragt werden,
- die Datei kann umbenannt werden,
- die Datei kann heruntergeladen werden (sie wird im Downloadordner des Browsers abgelegt),
- die Freigabe der Datei kann aufgehoben werden (sofern man die Rechte dafür hat).

3) Wenn Sie über einen zugesandten Link Zugriff auf eine Datei bekommen haben, erhalten Sie nach dem Aufrufen der URL folgende Übersicht:

| C ACADEMIC                    | 2 In this sector instage |
|-------------------------------|--------------------------|
| × 📰                           |                          |
|                               |                          |
|                               |                          |
| Streethed test(141/710        |                          |
| Dratin Line Manifuse analysis |                          |
| 1 ( However, Adapting adarts  |                          |

4) Auch hier haben Sie mehrere Optionen:

- 1. Download der Datei,
- 2. Hinzufügen zum eigenen Cloud-Konto,
- 3. Voransicht des Inhalts der Datei.

5) Sollte für den Link ein Passwort vergeben worden sein, müssen Sie dieses zunächst korrekt eingeben:

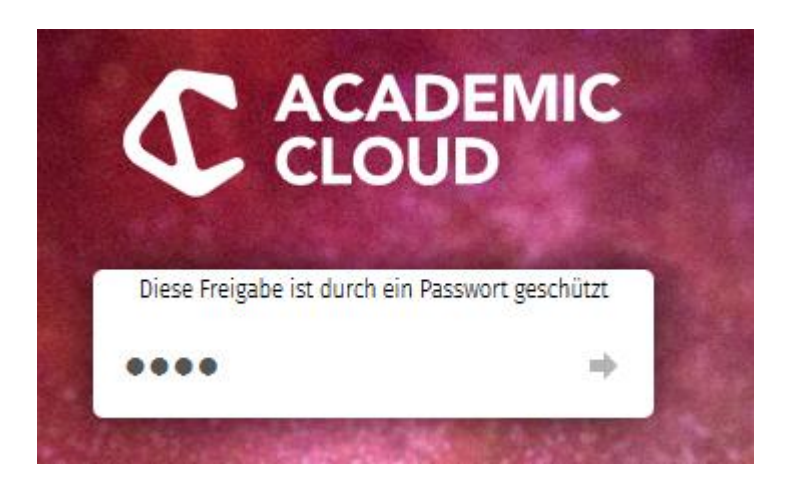

# Schritt 5

# Logout

Die Funktion zum Logout ist derzeit noch in Bearbeitung durch die GWDG Göttingen.

Zwar können Sie rechts oben im Fenster auf Ihren Namen klicken, das Menü aufklappen und auf den Eintrag "Sign Out" klicken. Dies hat allerdings **keine** Auswirkung:

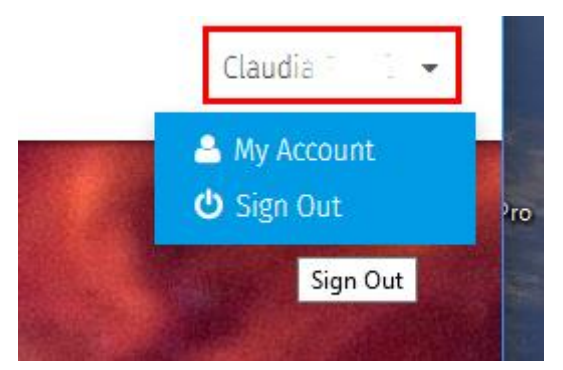

Eine **sichere Abmeldung** erfolgt zurzeit nur, wenn der **Browser geschlossen** wird. Sie sollten bei längerer Abwesenheit vom Rechner zumindest den Tab im Browser schließen.